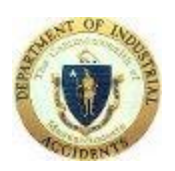

## DIA VirtualQ

## Getting Ready for your virtual meeting:

Injured Worker/Claimant:

## If you are representing yourself -

**Conciliation** – contact the conciliator assigned to the case as noted on the notice you received.

**Conference** – contact the Administrative Judge's office

Injured Worker/Claimant represented by an attorney – your attorney will let you know if you need to join the meeting.

if you need to join the meeting – please follow the below

| When                         | What                                                         |
|------------------------------|--------------------------------------------------------------|
| Now – or the Day Before      | 1. Make sure you have the recommended browsers and their     |
| the meeting                  | latest version as noted in appendix A                        |
|                              | 2. Make sure you have WebEx installed as noted in appendix A |
| Evening before the meeting   | 1. Contact your attorney to obtain the meeting link.         |
| OR the day of the meeting    |                                                              |
| (at least 15 minutes before) |                                                              |
| 15 minutes before the        | 1. Open the supported browser                                |
| meeting time                 | <ol><li>Copy and paste the link provided</li></ol>           |
|                              | 3. Follow the Claimant instruction to check-in               |

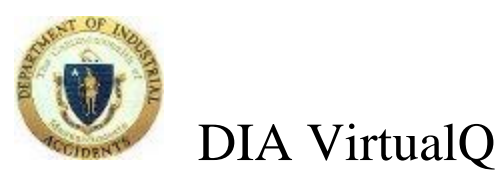

## Appendix A

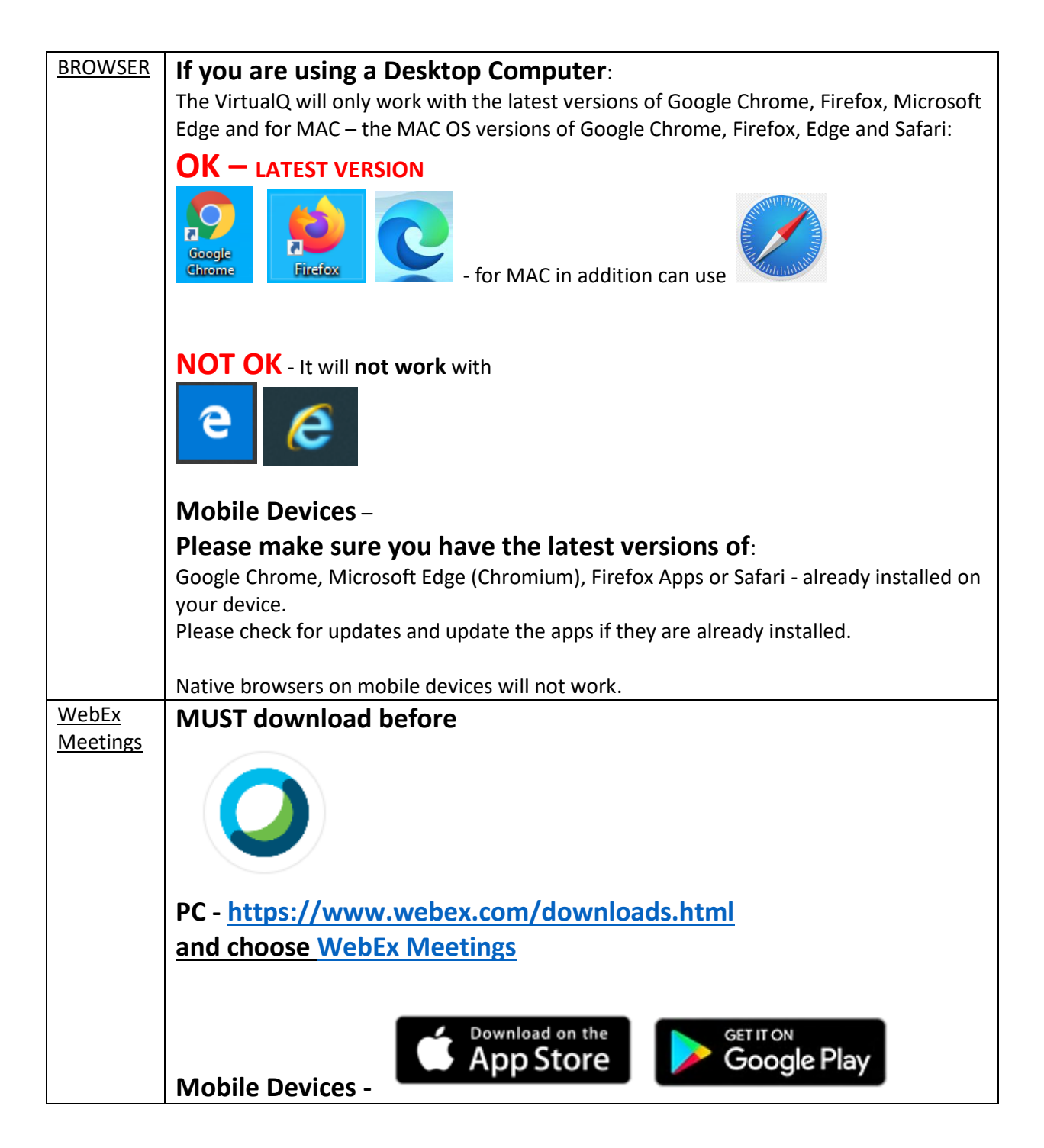